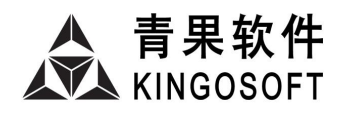

# KINGOSOFT 掌上校园服务平台 ---喜鹊儿(xiqueer)

学生使用指南 (已开通功能)

| 目  | <b>录</b>       |
|----|----------------|
| 1. | 准备工作1          |
|    | 1.1 下载安装 1     |
|    | 1.2 选择学校 1     |
|    | 1.3 登录方式 1     |
|    | 1.4 首页说明 1     |
| 2. | 教务服务3          |
|    | 2.2 增改基本信息     |
|    | 2.3 我的课表       |
|    | 2.6 查看培养方案     |
|    | 2.7 预选         |
|    | 2.8 预选结果       |
|    | 2.9 正选         |
|    | 2.10 正选结果      |
|    | 2.11 重修查询      |
|    | 2.12 重修申请      |
|    | 2.13 重修选       |
|    | 2.14 重修选结果     |
|    | 2.15 教室课表 10   |
|    | 2.16 蹭课        |
|    | 2.17 空闲教室 10   |
|    | 2.18 等级考试报名 10 |
|    | 2.19 等级考试成绩 11 |
|    | 2.20 学生评教 11   |
|    | 2.21 满意度调查 12  |
|    | 2.22 考试安排 12   |
|    | 2.23 补考申请 12   |
|    | 2.24 缓考申请 13   |
|    | 2.25 学业成绩 13   |
|    | 2.26 学业进展 14   |
|    | 2.27 学情警示      |

|    | 2.31 请假登记                 | 14 |
|----|---------------------------|----|
|    | 2.32 提交作业                 | 15 |
|    | 2.33 缺勤信息                 | 15 |
|    | 2.34 免修申请                 | 16 |
|    | 2.35 跨年级专业选课申请            | 16 |
|    |                           |    |
| 8. | 公共服务                      | 29 |
|    | 8.1 作息时间                  | 29 |
|    | 8.2 校历查询                  | 29 |
|    | 8.5 常用电话                  | 30 |
|    | 8.6 活动信息                  | 30 |
|    | 8.7 在线报修                  | 30 |
|    | 8.13 个人基本信息               | 30 |
|    | <b>注</b> , 貞而理書识罢 ( 字 貞 ) | 30 |

# 01. 准备工作

## 01.1 下载安装

- (1) 在 pc 端喜鹊儿官网 www. xiqueer. com 扫码下载;
- (2) 在手机端喜鹊儿官网 www. xiqueer. com 直接下载;
- (3) 安卓用户在应用宝 App 通过搜索"喜鹊儿"下载;
- (4) IOS 用户在 AppStore 通过搜索"喜鹊儿"下载;

## 01.2 选择学校

首次打开喜鹊儿 App, 需要选择自己所在学校。

单击"**请选择学校**",进入选择界面。

输入对应学校关键字,即可看到相关学校列表,也可直接在右侧选择学校首字母拼音,单击学 校名称完成选择。

#### 01.3 登录方式

#### 教务账号登录:

- 首次登录喜鹊儿必须选择学校教务账号登录。
- 教务系统账号登录与学校教务系统共用账号和密码。
- 学校教务系统修改密码后, 喜鹊儿教务系统账号登录方式中的登录密码会自动随之修改。
- 喜鹊儿教务系统账号登录方式下修改密码后,学校教务系统的登录密码会自动随之修改。

**手机号登陆:**教务账号登录喜鹊儿后,在"我"→"账号安全"中绑定手机号码,绑定成功后, 下次登录即可选择手机号登录。

考生号 (新生)登陆: 新生可以通过考生号登录, 密码默认身份证后六位。

注意事项:

- 在喜鹊儿绑定手机号后,才可通过手机号登录。
- 当忘记账号的密码时,可通过在喜鹊儿绑定的手机号码自行找回密码;如果未在喜鹊儿中 绑定手机号码或号码不可用,需联系学校系统管理员重置密码。

## 01.4 首页说明

首页包括如下信息管理:菜单栏、关注服务区、平台资讯、今日课表、学校资讯。

**菜单栏①**:包含如下信息管理:觅Ta、Ta的课表、关心我的人、个人黑名单、扫一扫、我的二 维码。

关注服务区②:默认显示一个全部服务,可以手动添加7个关注服务。

- (1) 单击全部服务,可查看喜鹊儿全部服务。
- (2)顶部支持模糊检索喜鹊儿服务名。
- (3) 在全部服务页面,单击编辑,可以增加、修改、删除关注服务。

平台资讯③:轮播显示喜鹊儿管理平台发布的资讯,单击可以查看资讯详情。

今日课表④:显示登陆教师当天的课表,当天没课的显示为空。

(1) 单击教学互动,跳转到教学过程页面。

**学校资讯⑤**:显示掌上校园、教务、OA系统发布的学校资讯信息,单击可以查看资讯详情。 **底部导航⑥**:包含如下信息管理:首页、我的课表、社交圈、消息、我。

| 16:19 🗹 📚 1 KB/s @ 🕸  +                                                                                                    |                   |                   |            |  |
|----------------------------------------------------------------------------------------------------|-------------------|-------------------|------------|--|
|                                                                                                    | 首页 1              |                   |            |  |
| ○ 上球签到 ○ 谋型表現<br>○ 谋型练习 ○ 谋后作业<br>○ 平时成绩                                                                                                    |                   |                   |            |  |
| 2                                                                                                    |                   |                   |            |  |
| E                                                                                                    |                   | 25                | 86         |  |
| 调课申请                                                                                                    | 教室课表              | 校历查询              | 全部服务       |  |
| N ###11.0                                                                                                    | < 101 EP+ 7       |                   | 3          |  |
|                                                                                                    | .6.401 版友作了       |                   |            |  |
| 今日课表                                                                                                    |                   |                   |            |  |
| 普通话                                                                                                    | 普通话               |                   |            |  |
| ☆ 「 「 「 「 」 、 「 」 、 「 」 、 「 」 、 「 」 、 「 」 、 「 」 、 「 」 、 「 」 、 「 」 、 「 」 、 「 」 、 「 」 、 「 」 、 「 」 、 「 」 、 「 」 、 「 」 、 「 」 、 「 」 、 「 」 、 「 」 、 「 」 、 「 」 、 「 」 、 「 」 、 「 」 、 「 」 、 」 、 |                   |                   |            |  |
|                                                                                                    |                   |                   |            |  |
| 学校资讯                                                                                                    |                   | •                 | 更多 〉       |  |
| 欢迎使用青果软件!                                                                                                    |                   |                   |            |  |
| 管理员 2022-05-18 08:45 单                                                                                                    |                   |                   |            |  |
| <b>合</b><br>首页 羽                                                                                                    | <b>甘</b><br>的课表 社 | <b>6</b><br>交圈 消息 | ) <u>}</u> |  |
|                                                                                                    | 图 1.4-            | -1 首页             | Ĩ          |  |

# 02. 教务服务

喜鹊儿学生教务服务包括增改基本信息,我的课表,学期注册,学期报到,查看培养方案,预选,预选结果,正选,正选结果,补选,重修查询,重修申请,重修选,重修选结果,教室课表, 蹭课,空闲教室,等级考试报名,等级考试成绩,学生评教,满意度调查,考试安排,补考申请, 缓考申请,学业成绩,学业进展,学情警示,异动申请,确认需要教材,教材对账,请假登记,提 交作业,缺勤信息,课堂表现,免修申请,跨年级专业选课申请,校历查询,作息时间。

#### 02.1 增改基本信息

单击功能区的"全部服务",展开"教务服务"页面,再单击"增改基本信息"功能,打开"增改基本信息"页面:

#### 02.1.1 修改基本信息

- (1)单击"修改基本信息"按钮,打开修改页面;
- (2) 录入可修改的内容;
- (3)单击"保存"按钮即可。

#### 02.1.2 维护家庭成员信息

单击"维护家庭成员信息"按钮,打开维护家庭成员页面:

## 1、添加家庭成员

- (1)单击"添加家庭成员"按钮,打开添加家庭成员页面;
- (2) 录入必填信息;
- (3)单击"保存"按钮即可。

## 2、修改家庭成员

- (1)选择某一家庭成员;
- (2)单击姓名右边"修改"按钮,打开修改家庭成员页面;
- (3) 录入要修改的信息;
- (4)单击"保存"按钮即可。

#### 3、删除家庭成员

- (1)选择某一家庭成员;
- (2)单击姓名右边"删除"按钮,弹出确认删除窗体;
- (3)在确认删除窗体,单击"确定"按钮即可。

## 02.2 我的课表

单击"我的课表"图标,打开"我的课表"页面:

#### 02.2.1 查看课表

- (1)默认显示当前学年学期、当前周次的课表;
- (2)单击学年学期"<"按钮,查看上一学年学期课表;
- (3)单击学年学期">"按钮,查看下一学年学期课表;
- (4)单击周次"<"按钮,查看上一周次课表;
- (5)单击周次">"按钮,查看下一周次课表;
- (6)单击周次,弹出选择周次窗体,选定某一周次,即可查看指定周次课表。

注意事项:没有安排时间的课程将显示在课表底部备注栏。

## 02.2.2 查询空闲教室

在"我的课表"页面上,单击空白格子,打开查询空闲教室页面。

#### 02.2.3 课程详情

在"我的课表"页面上,单击某一课程,打开"课程详情"页面:

#### 1、预习提问

单击右上"三"功能菜单,下拉选定"预习提问"功能,打开"预习提问"页面:

- (1) 录入问题;
- (2)上传附件;
- (3)单击右上角"提交"按钮即可。

## 2、教学资源

- 单击右上"三"功能菜单,下拉选定"教学资源"功能,打开"教学资源"页面:
- (1)查看分享的教学资源(可输入资源名称过滤数据);
- (2)单击资源名,查看资源详情。

## 3、随堂反馈

单击右上 "三"功能菜单,下拉选定"随堂反馈"功能,打开"随堂反馈"页面:

- (1)录入要回答的问题;
- (2)单击"提交"按钮即可;

(3)单击右上角"云"按钮,打开"历史随堂反馈"页面:查看历史随堂反馈情况。

## 4、请假登记

单击右上"三"功能菜单,下拉选定"请假登记"功能,打开"请假登记"页面:

(1)单击"请假人"栏,弹出请假人姓名选择窗体;单击选定某一姓名;

(2)单击"请假类型"栏,弹出请假类型选择窗体;单击选定某一类型;

(3)选定"按天请假"按钮,单击"开始时间"栏,弹出"请假开始时间"选择窗体;单击选定

请假开始时间;单击"结束时间"栏,弹出"请假结束时间"选择窗体;单击选定请假结束时间;

(4) 录入请假事由;

- (5)上传附件;
- (6)单击"提交"按钮即可。

## 5、上课签到

单击右上"三"功能菜单,下拉选定"上课签到"功能,打开"上课签到页"页面:

- (1) 当天课程使用指南同 03.3 上课签到。
- (2)非当天课程不能发起签到和修改签到结果。

## 6、课堂表现

单击右上"三"功能菜单,下拉选定"课堂表现"功能,打开"课堂表现"页面:

- (1) 当天课程使用指南同 03.4 课堂表现。
- (2)非当天课程不能标记课堂表现。

## 7、课堂练习

单击右上"三"功能菜单,下拉选定"课堂练习"功能,打开"课堂练习"页面:

- (1)单击"--"按钮,弹出布置窗体;
- (2) 其他步骤参照 03.5 课堂练习。

## 8、课后作业

- 单击右上"三"功能菜单,下拉选定"课后作业"功能,打开"课后作业"页面:
- (1)单击"--"按钮,弹出布置窗体;

(2)其他步骤参照 03.7 课后作业。

#### 02.2.4 添加课表备注

在"我的课表"页面上,长按课表格子,打开"添加课表备注"页面:

(1)单击周次栏,弹出"选择上课周数"窗体;

(2)单击选定周次(默认选中课表当前周次):单击"单周"按钮,选定所有单周上课周数;单击"双周"按钮,选定所有双周上课周数;单击"全选"按钮,选定所有上课周数;

(3)单击节次栏,弹出选择节次窗体;

- (4)选定周节次(默认选中长按课表格子对应节次);
- (5) 录入备注信息;
- (6)单击右上" / 按钮即可。

**注意事项:**添加的课表备注在课表对应周节次显示。

#### 02.2.5 设置课表桌面插件

#### 1. Android:

(1)在手机桌面空白处,双指同时向中间滑动(部分机型是长按手机桌面空白处),出现桌面插件选项;

(2)点击"桌面插件";

(3) 找到喜鹊儿插件,单击喜鹊儿插件即可。

## 2、iPhone(14系统以上系统才支持):

- (1) 滑动手机桌面页面至最左;
- (2)单击最下边"编辑"按钮;
- (3)单击最下边"自定"按钮;
- (4) 找到喜鹊儿组件,单击喜鹊儿组件前面"+"按钮;
- (5)单击"完成"按钮即可。

#### 02.2.6 课表设置

在"我的课表"页面上,单击右上"🐼"功能菜单,弹出设置窗体:

## 1、设置显示格式:

在设置窗体上,单击"设置显示格式"功能,打开"设置显示格式"页面:

(1)单击"课表节数",弹出选择"课表节数"窗体,单击"课表节数"即可;

(2)单击"课表每页显示节数",弹出选择"课表每页显示节数"窗体,单击"课表每页显示节数"即可;

(3)单击"课表每页显示天数",弹出选择"课表每页显示天数"窗体,单击"课表每页显示天数"即可:

(4)单击是否显示校区"①"按钮即可(默认点亮课表显示校区;置灰课表不显示校区);

(5)单击按上课班级分类格子颜色"€"按钮即可(默认关闭按课程名称分类格子颜色;点亮按 上课班级分类格子颜色)。

## 注意事项:

(1)课表节数指课表显示中的最大节数;

(2)课表每页显示的节数、天数,影响"我的课表"中课表格子的大小,数字越大,格子越小;(3)按上课班级分类格子颜色,影响"我的课表"中课表格子的颜色分类。

## 2、设置上课时间:

在设置窗体上,单击"设置上课时间"功能,打开"设置上课时间"页面:

(1)单击"读取教务作息时间"按钮,单击" 之"按钮即可;

(2)单击"读取最近设置时间"按钮,,单击"—"按钮即可。

(3)单击"清除上课时间",弹出确认窗体,单击"确定"即可。

(4)在任一节次,单击"设定上下课时间",弹出"设定上下课时间"窗体,选择时间,单击"确

定"即可;设置完所有节次上下课时间,单击"一"按钮即可。

注意事项:设置上下课时间仅当前学期生效。

#### 3、设置课前提醒:

在设置窗体上,单击"设置课前提醒"功能,打开"设置课前提醒"页面:

(1)单击课前提醒"〇"按钮即可(默认点亮开启提醒;置灰关闭提醒);

(2)单击提醒方式下声音"〇"按钮即可(默认点亮开启声音提醒;置灰关闭声音提醒);

(3)单击提醒方式下振动"〇"按钮即可(默认点亮开启振动提醒;置灰关闭振动提醒);

(4)单击课前提醒时间"》"按钮,弹出设置课前提醒时间窗体,选定时间,单击"确定"即 可。

## 4、设置课表背景:

在设置窗体上,单击"设置课表背景"功能,打开"设置课表背景"页面:

(1)在我的课表系统图片,选定图片,单击图片即可;

(2)单击我的课表"自定义",打开本地图片,选定一张图片,单击图片即可;

(3)单击我的课表"自定义",打开本地图片,选定一张图片,单击图片即可;

#### 5、设置今日课表:

在设置窗体上,单击"设置今日课表"功能,打开"设置今日课表"页面:单击显示课表备注 "**○**"按钮即可(默认点亮开启提醒;置灰关闭提醒);

#### 02.5 查看培养方案

单击功能区的"全部服务",展开"教务服务"页面,再单击"查看培养方案"功能,打开"查 看培养方案"页面:

(1)单击"理论课"标签,打开理论课程显示页面:查看本专业下专业理论课程安排情况;

(2)单击"环节课"标签,打开环节课程显示页面:查看本专业下专业环节课程安排情况。

## 02.6 预选

单击功能区的"全部服务",展开"教务服务"页面,再单击"预选"功能,打开"预选"页面:

(1)单击"请选择课程范围"标签,打开课程范围页面;

(2)选定某一课程范围;

(3)单击"请选择专业年级"标签,打开年级专业页面;

(4)选定年级专业;

(5)选定某一课程,单击"点此选择任课老师及上课班级",打开上课班级页面;

(6) 选定某一上课班级;

(7)单击"确定"按钮;

- (8)重复(5)(6)(7)步骤;
- (9)单击"提交"按钮即可。

注意事项:预选只能在学校设定的时间范围内,才可以进行预选操作。

## 02.7 预选结果

单击功能区的"全部服务",展开"教务服务"页面,再单击"预选结果"功能,打开"预选 结果"页面:

- (1)单击选定某一课程;
- (2)单击"退选"即可。

注意事项:只有学校管理员开启了退选且在学校设定的时间范围内,才可以做退选操作。

## 02.8 正选

单击功能区的"全部服务",展开"教务服务"页面,再单击"正选"功能,打开"正选"页面:

- (1)单击"请选择课程范围"标签,打开课程范围页面;
- (2) 选定某一课程范围;
- (3)单击"请选择专业年级"标签,打开年级专业页面;
- (4)选定年级专业;
- (5)选定某一课程,单击"点此选择任课老师及上课班级",打开上课班级页面;
- (6)选定某一上课班级;
- (7)单击"确定"按钮;
- (8) 重复(5)(6)(7) 步骤;
- (9)单击"提交"按钮即可。

注意事项:正选只能在学校设定的时间范围内,才可以进行正选操作。

## 02.9 正选结果

单击功能区的"全部服务",展开"教务服务"页面,再单击"正选结果"功能,打开"正选结果"页面:

- (1)单击选定某一课程;
- (2)单击"退选"即可。

注意事项:只有学校管理员开启了退选且在学校设定的时间范围内,才可以做退选操作。

#### 02.10 重修查询

单击功能区的"全部服务",展开"教务服务"页面,再单击"重修查询"功能,打开"重修 查询"页面:查看需要重修的课程信息。

### 02.11 重修申请

单击功能区的"全部服务",展开"教务服务"页面,再单击"重修申请"功能,打开"重修 申请"页面:

#### 02.11.1 申请重修

(1)单击选定某一课程或环节;

(2)单击"申请"即可。

注意事项:申请重修只能在学校设定的时间范围内,才可以进行申请操作。

#### 02.11.2 取消重修申请

- (1)单击选定某一已报名的课程或环节;
- (2)单击"取消"即可。

**注意事项:** 当学校管理员开启自定义审核流程,审核通过的课程或环节,将不允许取消报名。

## 02.12 重修选

单击功能区的"全部服务",展开"教务服务"页面,再单击"重修选"功能,打开"重修选" 页面:

- (1)单击"请选择课程范围"标签,打开课程范围页面;
- (2)选定某一课程范围;
- (3)单击"请选择专业年级"标签,打开年级专业页面;
- (4)选定年级专业;
- (5)选定某一课程,单击"点此选择任课老师及上课班级",打开上课班级页面;
- (6) 选定某一上课班级;
- (7)单击"确定"按钮;
- (8)重复(5)(6)(7)步骤;
- (9)单击"提交"按钮即可。

注意事项: 重修选只能在学校设定的时间范围内, 才可以进行重修选操作。

## 02.13 重修选结果

单击功能区的"全部服务",展开"教务服务"页面,再单击"预选结果"功能,打开"预选结果"页面:

(1)单击选定某一课程;

(2)单击"退选"即可。

注意事项:只有学校管理员开启了退选且在学校设定的时间范围内,才可以做退选操作。

## 02.14 教室课表

单击功能区的"全部服务",展开"教务服务"页面,再单击"教室课表"功能,打开"教室课表"页面:

- (1)默认显示当前学年学期;
- (2)单击学年学期"<"按钮,查看上一学年学期;
- (3)单击学年学期">"按钮,查看下一学年学期;
- (4)下拉选定教学楼;
- (5)单击某一教室名称(录入教室名称过滤)即可;

注意事项:课表详情同 02.2 我的课表。

## 02.15 蹭课

单击功能区的"全部服务",展开"教务服务"页面,再单击"蹭课"功能,打开"蹭课"页面:

- (1)录入校区、课程、教师、周几、节次或教室;
- (2)单击"检索"按钮,查看课程信息:课程名称、教师、地点、上课时间、上课班级;
- (3)单击"添加到课表备注"按钮,打开"添加备注"页面;
- (4)修改周次、节次;
- (5)单击" 💙" 按钮即可。

**注意事项:**添加的课表备注在我的课表相应周节次显示。

## 02.16 空闲教室

单击功能区的"全部服务",展开"教务服务"页面,再单击"空闲教室"功能,打开"空闲 教室"页面:

(1)单击"请选择教学楼 7",打开选择教学楼窗体;

(2)单击选定某一教学楼;

(3)单击"确定"按钮,即可查看空闲教室(红色格子表示有课教室,白色格子表示空闲教室);

(4)单击"<前一天"按钮(选定日期大于当天才点亮)按钮,日期向前-1天;

(5)单击"后一天>"按钮,日期向前+1天;

(6)单击" 💼 "按钮,弹出日期选择窗体;选定日期,单击"确认"即可查看指定日期的空闲 教室。

#### 02.17 等级考试报名

单击功能区的"全部服务",展开"教务服务"页面,再单击"等级考试报名"功能,打开"等级考试报名"页面:

#### 02.17.1 等级考试报名

(1)单击"考试类别",打开考试类别选择列表;

- (2) 选定考试类别;
- (3)选定报考科目,打开报名页面;
- (4)选定"报名"按钮即可。

注意事项: 等级考试报名只能在学校设定的时间范围内, 才可以进行报名操作。

#### 02.17.2 取消等级考试报名

- (1)单击"考试类别",打开考试类别选择列表;
- (2) 选定考试类别;
- (3)选定已报考科目,打开已报名页面;
- (4)选定"取消"按钮即可。

注意事项: 等级考试报名只能在管理员设置报名后允许取消的科目, 才可以进行取消操作。

## 02.18 等级考试成绩

单击功能区的"全部服务",展开"教务服务"页面,再单击"等级考试成绩"功能,打开"等级考试成绩"页面: 查询等级考试成绩情况。

#### 02.19 学生评教

#### 02.19.1 评价

- (1)选定某一课程,单击"评价"按钮,打开评价详情页;
- (2)选定某一评价指标打分:单选题单击选定分值,填空题录入相应分值,问答题录入问卷答案;
- (3)重复步骤(2),直到所有题完成;
- (4)单击"**一**"按钮即可。

注意事项:学生评教有时间段限制,过期将无法对课程做出评价,请在允许时间段内及时评价。

## 02.19.2 查看评价

1、未结束的评教

选定某一课程,单击"查看(己评价课程评价按钮变成查看)"按钮,打开评价详情页:查看已 评教情况。

#### 2、已结束的评教

(1)单击"历史"按钮,打开学年学期选择界面;

(2)单击学年学期,弹出学年学期选择窗体;

(3)单击选定某一学年学期;

(4)选定某一课程,单击"查看"按钮,打开评价详情页:查看已评教情况。

## 02.20 满意度调查

单击功能区的"全部服务",展开"教务服务"页面,再单击"满意度调查"功能,打开"满 意度调查"页面:

#### 02.20.1 未开始

单击"未开始"标签,打开"未开始"标签页:

查看未开始的满意度调查,单击"查看"按钮,打开"查看调查问卷"详情页。

#### 02.20.2 进行中

单击"进行中"标签,打开"进行中"标签页:

- (1)单击"答题"按钮,打开"提交调查问卷"页面;
- (2)答完所有题:单选题单击选定分值,填空题录入相应分值,问答题录入问卷答案;
- (3)单击"提交"按钮即可。

#### 02.20.3 已结束

单击"已结束"标签,打开"已结束"标签页:

查看已结束的满意度调查,单击"查看"按钮,打开"查看调查问卷"详情页。

#### 02.21 考试安排

单击功能区的"全部服务",展开"教务服务"页面,再单击"考试安排"功能,打开"考试 安排"页面:

# 02.15.1 查看考试安排

(1)单击"待考试"标签,打开"待考试"标签页:查看未开始和进行中的考试情况;

(2)单击学年学期标签,打开相应学年学期标签页,查看已发布的考试情况。

注意事项:未到考试时间的考试将在首页考试安排显示。

## 02.15.2 设置提醒时间

单击" 🐼" 按钮, 打开"提醒时间"页面: 单击选定某一提醒时间即可。

#### 02.15.3 添加考试安排

单击"-"按钮,打开"添加考试安排"页面:

(1)录入考试名称、考试地点、备注;

(2)选择学年学期、开始时间、结束时间;

(3)单击" 【" 按钮即可。

#### 02.15.4 设置考试安排桌面插件

同 02.2.5 设置课表桌面插件。

## 02.22 补考申请

单击功能区的"全部服务",展开"教务服务"页面,再单击"补考申请"功能,打开"补考申请"页面:

#### 02.22.1 补考申请

(1)选定需要补考课程,单击"申请"按钮即可。

## 02.22.2 取消补考申请

(1)选定已申请补考课程,单击"取消"按钮即可。

#### 02.22.3 查看记录

(1)单击"查看记录",打开查看记录页面即可查看补考申请记录。

#### 02.23 缓考申请

单击功能区的"全部服务",展开"教务服务"页面,再单击"缓考申请"功能,打开"缓考申请"页面:

#### 02.23.1 缓考申请

- (1)下拉选定缓考轮次;
- (2)选定需要缓考课程,单击"申请"按钮,打开缓考申请详情页面;
- (3) 选定缓考类别;
- (4) 录入缓考原因;
- (5)上传附件;

(5)单击"申请"按钮即可。

## 02.23.2 取消缓考申请

(1)选定已申请缓考课程,单击"取消"即可。

#### 02.23.3 查看记录

(1)单击"查看记录",打开查看记录页面即可查看缓考申请记录。

#### 02.24 学业成绩

单击功能区的"全部服务",展开"教务服务"页面,再单击"学业成绩"功能,打开"学业成绩"页面:

(1)默认打开当前学年学期有效成绩标签: 查看当前学年学期有效成绩;

(2)单击原始成绩标签: 查看对应学年学期原始成绩;

(3)单击学年学期"<"按钮,查看上一学年学期有效成绩;

(4)单击学年学期">"按钮,查看下一学年学期有效成绩;

注意事项: 在未认定之前的成绩是原始成绩, 认定后的成绩为有效成绩。

## 02.25 成绩分布

单击功能区的"全部服务",展开"教务服务"页面,再单击"成绩分布"功能,打开"成绩 分布"页面:

(1)选定某一等级,单击扇形区域:查看入学以来该等级成绩分布。

#### 02.26 学业进展

单击功能区的"全部服务",展开"教务服务"页面,再单击"学业进展"功能,打开"学业进展"页面:

(1)单击"已修学分"或"还需修读学分"值,弹出修读学分的具体详情。

**注意事项:** 学业进展显示学生目前修读类别学分情况,包括不同类别的学生毕业学分要求,已 修学分课程,还需修读学分的课程等信息。

## 02.27 学情警示

单击功能区的"全部服务",展开"教务服务"页面,再单击"学情警示"功能,打开"学情警示"页面:

(1)单击"未获得学分"值,弹出还需修读学分详情。

#### 02.31 请假登记

单击功能区的"全部服务",展开"教务服务"页面,再单击"请假登记"功能,打开"请假登记"页面:

(1)默认显示当前学年学期的请假登记;

(2)单击学年学期"<"按钮,查看上一学年学期请假登记;

(3)单击学年学期">"按钮,查看下一学年学期请假登记。

#### 02.31.1 我的请假记录

单击"我的请假记录"标签,打开"我的请假记录"标签页:查看自己请假记录。

#### 02.31.2 他人请假记录

单击"他人请假记录"标签,打开"他人请假记录"标签页:查看自己代他人请假记录。

#### 02.31.3 请假登记

- 单击"-"按钮,打开"请假登记"页面:
- (1)单击"请假人姓名"栏,弹出请假人姓名选择窗体;单击选定某一姓名;
- (2)单击"请假类型"栏,弹出请假类型选择窗体;单击选定某一类型;
- (3)单击"开始时间"栏,弹出"请假开始时间"选择窗体;单击选定请假开始时间;
- (4)单击"结束时间"栏,弹出"请假结束时间"选择窗体;单击选定请假结束时间;
- (5) 录入请假事由;
- (6)上传附件;
- (7)单击"提交"按钮即可。

#### 02.31.4 删除请假登记

- (1)单击选定某一条记录,打开"请假详情"页面;
- (2)单击"删除"按钮,弹出确认弹窗;
- (3)单击"确定"按钮即可。

#### 02.32 提交作业

单击功能区的"全部服务",展开"教务服务"页面,再单击"提交作业"功能,打开"提交 作业"页面:

- (1)下拉选定学年学期(默认显示当前学年学期);
- (2)下拉选定课程;

#### 02.32.1 未提交

- 单击"未提交"标签,打开"未提交"标签页:
- (1)选定要提交的课程,单击"提交"按钮,打开提交作业页面;
- (2) 录入作业内容;
- (3)上传附件;
- (4)单击"提交"按钮即可。

#### 02.32.2 已提交

单击"已提交"标签,打开"已提交"标签页:查看作业提交详情。

#### 02.32.3已批阅

单击"已批阅"标签,打开"已提交"标签页: 查看作业批阅详情。

## 02.33 缺勤信息

单击功能区的"全部服务",展开"教务服务"页面,再单击"缺勤信息"功能,打开"缺勤 信息"页面:查看自己上课缺勤情况。

#### 02.34 免修申请

单击功能区的"全部服务",展开"教务服务"页面,再单击"免修申请"功能,打开"免修申请"页面:

(1)选定需要免修的课程或环节,单击"下一步"按钮;

(2)单击"申请原因类别"栏,弹出申请原因类别选择窗体;单击选定某一类别;

(3) 录入申请原因;

- (4)上传附件;
- (5)单击"提交"按钮即可。

#### 02.35 跨年级专业选课申请

单击功能区的"全部服务",展开"教务服务"页面,再单击"跨年级专业选课申请"功能, 打开"跨年级专业选课申请"页面:

- (1)单击年级/专业栏,打开年级/专业页面;
- (2)单击跨选层次栏,弹出跨选层次弹窗,选定某一跨选层次;
- (3)单击年级栏,弹出年级弹窗,选定某一年级;
- (4)单击院系栏,弹出院系弹窗,选定某一院系;
- (5)单击"检索"按钮;
- (6)在检索结果页,选定某一专业;
- (7)单击"确定"按钮;
- (8)单击承担单位栏,弹出承担单位弹窗,选定某一承担单位;
- (9)单击课程类别栏,弹出课程类别弹窗,选定某一课程类别;
- (10)单击"检索"按钮;
- (11)选定某一课程,单击"申请"按钮,打开申请页面;
- (12)选定初修类别(主修/辅修);
- (13) 录入申请原因;
- (14)单击"提交"按钮即可。

#### 注意事项:

(1)跨年级专业选课申请只能在学校设定的时间范围内,且开放了跨年级专业选课才可以进行;(2)支持录入课程名称或者课程代码筛选课程范围。

## 3. 教学互动

喜鹊儿教学互动服务包括上课签到,随堂反馈,课堂表现,课堂练习,课后作业,教学资源,

预习提问。

在"今日课表"栏单击相应课程的"教学互动"按钮,打开"教学过程"页面。

| [010494-001]         | 人格心理学                          |      |
|----------------------|--------------------------------|------|
| 上课班级: 应用<br>课 次: 202 | 心理学21本A组<br>2-12-21 17周 周三[5-6 | #1   |
| 教师: 万丽               |                                | 151  |
| 讲授内容:<br>日的要求:       |                                |      |
| (                    |                                |      |
| 教学资源                 | 预习提问                           | 上课签到 |
| 课堂表现                 | 课堂练习                           | 课堂反馈 |
| (                    | )                              |      |
| 课后作业                 | J                              |      |
|                      |                                |      |
|                      |                                |      |
|                      |                                |      |
|                      |                                |      |
|                      |                                |      |
|                      |                                |      |
|                      |                                |      |

03.1 上课签到

在"教学互动"页面,单击"上课签到"功能,打开"上课签到"页面:

03.1.1 一键签到

(1)教师发起"一键签到"后,单击"签到"按钮,打开"一键签到"页面;

(2)单击"签到"即可。

03.1.2 手势签到

(1)教师发起"手势签到"后,单击"签到"按钮,打开"手势签到"页面;

(2) 滑动重绘教师现场传达的图案即可。

## 03.1.3 统计

单击"统计"按钮,打开统计页面,查看本学期该课程的签到记录。

3.2 课堂表现

使用[**首页→今日课表→教学互动→课堂表现**]或[**首页→我的课表→课表详情→课堂表现**]功能 模块,可查看自己的课堂表现。 (1) 单击"统计",可查看本学期该课程的课堂表现情况。

#### 3.3 随堂反馈

使用[**首页→今日课表→教学互动→随堂反馈**]或[**首页→我的课表→课表详情→随堂反馈**]功能 模块,可反馈课堂上的问题。

#### 注意事项:

● 只允许对当天内的课程进行反馈。

#### 3.5 课堂练习

使用[**首页→今日课表→教学互动→课堂练习**]或[**首页→我的课表→课表详情→课堂练习**]功能 模块,可对教师布置的课堂练习答题。

(1) 单击"答题",进入答题页面,做完题,单击"交卷"即可完成答题,"答题"按钮变成
 "查看",单击"查看"可查看答题情况和正确答案。

(2) 单击"统计"可查看本学期该课程的课堂练习情况。

#### 注意事项:

● 只有练习结束,才可查看正确答案。

## 3.6 课后作业

使用[**首页→今日课表→教学互动→课后作业**]或[**首页→我的课表→课表详情→课后作业**]功能 模块,可提交教师布置的课后作业。

(1) 单击"**答题**",进入提交作业页面,做完题,单击"**提交**"即可完成作业的提交;单击"**暂 存**",提交的作业保存,但是不提交。

(2) 作业提交后, "答题"按钮变成"查看", 单击"查看"可查看作业提交和批阅情况。

(3) 单击"统计"可查看本学期该课程的课后作业情况。

## 3.7 教学资源

使用[**首页→今日课表→教学互动→教学资源**]或[**首页→我的课表→课表详情→教学资源**]功能 模块,查看教师分享的教学资源。

- (1) 选择教学资源单击, 查看教学资源具体内容。
- (2) 在顶部输入框输入资源名称,即可检索带关键字的资源。

## 3.8 预习提问

# 使用[首页→今日课表→教学互动→预习提问]功能模块,进行预习提问操作。

(1) 单击"提问",输入提问内容,单击" / "即可完成预习提问。

(2) 单击右上角"统计",查看本学期下该课次的预习提问情况。

# 4. 实习服务

喜鹊儿实习服务包括实习学生打卡,实习考勤,实习日志,实习周总结,实习月总结,查看工 作安排,查看实习成绩,查看实习计划,分散实习报名,集中实习报名,实习评优。

|            |            |             | 8 📱 🗿 3:37 |
|------------|------------|-------------|------------|
|            | 全部服务       | Q           |            |
| 关注服务       |            |             | 编辑         |
| 办事大厅 教師    | 务服务学综合     | 服务 实习服务<br> | 其他服务       |
| 实习服务       |            |             |            |
|            | ŧ          | 周           | (月)        |
| 实习学生打<br>卡 | 实习日志       | 实习周总结       | 实习月总结      |
|            | E          |             |            |
| 查看工作安<br>排 | 查看实习计<br>划 | 分散实习报<br>名  | 集中实习报<br>名 |
| 其他服务       |            |             |            |
| to         | i)         | S           | F          |
| 场馆开放时<br>间 | 校车时刻表      | 常用电话        | 活动信息       |
|            | 1          | NEW         | NEW        |
| 学校资讯       | 在线报修       | 学生答题        | 喜鹊儿官网      |
|            |            |             |            |
|            |            |             |            |

## 04.1 实习学生打卡

单击功能区的"全部服务",展开"实习服务"页面,再单击"实习学生打卡"功能,打开"实 习学生打卡"页面:

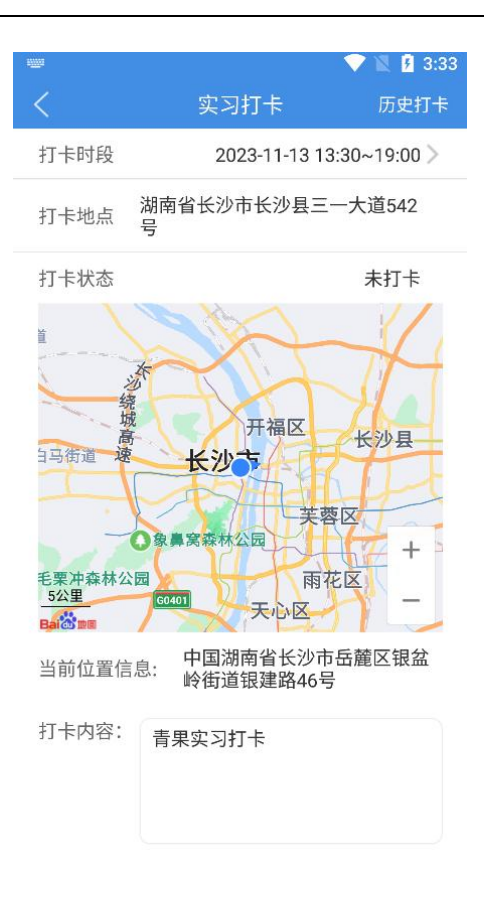

- (1)选择对应的打卡时段;
- (2) 录入打卡内容;
- (3)单击"提交考勤"即可完成实习打卡。
- (4) 单击右上角"历史打卡",查看历史实习打卡情况。
- 4.2 实习考勤

使用[**首页→全部服务→教务服务→实习考勤**]功能模块,可进行实习考勤操作。

- (1) 单击"提交考勤"即可完成实习考勤。
- (2) 单击"查看考勤记录",查看实习考勤情况。
- 4.3 实习日志

使用[**首页→全部服务→教务服务→实习日志**]功能模块,可提交实习日志。

- (1) 选择日期、输入日志内容、上传附件,单击"提交日志"即可提交实习日志。
- (2) 单击"查看我的日志",选择日期单击,可查看提交日志详情。
- 4.4 实习周总结

使用[**首页→全部服务→教务服务→实习周总结**]功能模块,可提交实习周总结。

- (1) 选择日期、输入周总结内容、上传附件,单击"提交周总结"即可提交实习周总结。
- (2) 单击"查看我的周总结",选择日期单击,可查看提交周总结详情。

## 4.5 实习月总结

使用[**首页→全部服务→教务服务→评阅月总结**]功能模块,可提交实习月总结。

- (1) 选择日期、输入月总结内容、上传附件,单击"提交月总结"即可提交实习月总结。
- (2) 单击"查看我的月总结",选择日期单击,可查看提交月总结详情。

#### 4.6 查看工作安排

使用[首页→全部服务→教务服务→查看工作安排]功能模块,可查看当前学年下实习工作安排。

#### 4.7 查看实习成绩

使用[**首页→全部服务→教务服务→查看实习成绩**]功能模块,可查看当前学年自己的实习成绩 情况。

#### 4.8 查看实习计划

使用[**首页→全部服务→教务服务→查看实习计划**]功能模块,可查看实习计划情况。

#### 4.9 分散实习报名

使用[**首页→全部服务→教务服务→分散实习报名**]功能模块,在学校设置的实习报名起止时间 范围内,可进行分散实习报名操作。

(1)输入单位名称、单位地址、实习岗位、企业指导教师、联系方式申请事由,单击"报名" 即可提交分散实习报名。

#### 4.10 集中实习报名

使用[**首页→全部服务→教务服务→集中实习报名**]功能模块,在学校设置的实习报名起止时间 范围内,可进行集中实习报名操作。

(1) 单击"报名"即可提交集中实习报名。

#### 4.11 实习评优

使用[首页→全部服务→教务服务→实习评优]功能模块,可查看评优情况。

## 5. 学综服务

喜鹊儿学综服务包括如下信息管理: 贫困生申请,申请助学金,申请勤工助学,申请困难资助, 助学贷款申请,请假申请,请假期间打卡,申请撤销处分,申请奖励,奖惩信息,班级荣誉,查看 签到任务,健康签到,思想政治教育活动,思想政治教育活动获奖,入党积极分子,党员信息,社 团信息,社团活动,我的问卷调查,心理健康讲座,查看就业培训讲座,查看供需见面会,查看人 才需求信息,心理健康测评,申请调整宿舍,申请校外宿舍,申请返校宿舍,住宿信息,在线交费、 交费信息。

#### 5.1 贫困生申请

使用[**首页→全部服务→学综服务→贫困生申请**]功能模块,可进行贫困生申请操作。

(1) 首页显示贫困生申请进度。

(2) 单击右上角的"申请",打开申请贫困生页面,填写贫困信息,家庭信息,选择贫困原因, 上传材料,单击"提交"即可。

#### 5.2 申请助学金

使用[**首页→全部服务→学综服务→申请助学金**]功能模块,可进行助学金申请操作。

(1) 首页显示助学金申请进度。

(2)单击右上角的"申请",打开申请助学金页面,选择助学金名称,输入申请原因,上传材料,单击"申请"即可。

#### 5.3 申请勤工助学

使用[**首页→全部服务→学综服务→申请勤工助学**]功能模块,可进行勤工助学申请操作。

(1) 首页显示勤工助学申请进度。

(2) 单击右上角的"申请",打开申请勤工助学页面,选择岗位性质、岗位名称,输入申请原因,上传材料,单击"申请"即可。

#### 5.4 申请困难资助

使用[**首页→全部服务→学综服务→申请困难资助**]功能模块,可进行困难资助申请操作。

- (1) 首页显示勤工助学申请进度。
- (2) 单击右上角的"申请",打开申请困难资助页面,选择补助方式,单击"申请"即可。

## 5.5 助学贷款申请

使用[**首页→全部服务→学综服务→助学贷款申请**]功能模块,可进行助学贷款申请操作。

(1)选择"国开行生源地",输入申请贷款金额,回执校验码,上传含有贷款合同编号的合同 首页图片,单击"提交"即可。

(2)选择"**非国开行生源地**",输入申请贷款金额,上传含有贷款合同编号的合同首页图片, 单击"**提交**"即可。

#### 5.6 请假申请

使用[**首页→全部服务→学综服务→请假申请**]功能模块,可进行请假申请操作。

(1) 首页显示请假申请进度,点击"**查看**";即可查看请假详情,未审核的记录点击"**取消**", 确认即可取消请假记录。

(2)单击右上角的"申请",打开申请详情页面,选择请假类型、开始时间、结束时间,输入 请假事由,上传证明材料,单击"提交"即可。

#### 5.7 请假期间打卡

使用[首页→全部服务→学综服务→请假期间打卡]功能模块,可进行请假期间打卡操作。

(1)选择"**待审核**",显示请假申请进度,点击"**查看**";即可查看请假详情,未审核的记录 点击"**取消**",确认即可取消请假记录。

(2) 单击右上角的"**申办**",打开申请请假详情页面,选择请假类型、开始时间、结束时间, 输入请假事由,上传证明材料,单击"**提交**"即可。

(3)选择"已审核",点击"查看",即可查看请假详情;点击"销假",打卡销假页面,摄入手机号,说明,单击"提交"即可提交销假申请;点击"打卡",选择打卡位置,单击"提交"即可完成打卡。

#### 5.8 申请撤销处分

使用[首页→全部服务→学综服务→申请撤销处分]功能模块,可进行撤销处分申请操作。

(1) 首页显示撤销处分申请进度。

(2)单击右上角的"申请",打开申请撤销处分页面,选择处分信息,输入撤销原因,上传附件,单击"申请"即可。

#### 5.9 申请奖励

使用[**首页→全部服务→学综服务→申请奖励**]功能模块,可进行奖励申请操作。

(1) 首页显示奖励申请进度。

(2) 单击右上角的"申请",打开申请奖励页面,选择奖励类别、奖励等级、奖励部门、奖励

日期,输入奖励文号、奖励内容、奖励方式、奖励原因,上传附件,单击"申请"即可。

#### 5.10 班级荣誉

使用[首页→全部服务→学综服务→班级荣誉]功能模块,可查看班级荣誉明细。

## 5.11 查看签到任务

使用[首页→全部服务→学综服务→查看签到任务]功能模块,可查看提交签到情况。

- (1) 首页显示签到情况,可切换日期查看。
- (2) 单击"签到",选择地址,单击"提交"即可完成签到。

## 5.12 健康签到

使用[首页→全部服务→学综服务→健康签到]功能模块,可查看提交健康签到情况。

(1) 首页显示签到情况,可切换日期查看。

(2)单击"**签到**",选择地址、健康状态、14天内是否离开当前居住地、是否毕业班师生,是 否隔离,提交健康码、行程码,单击"**提交**"即可完成签到。

#### 5.13 查看思想政治教育活动

使用[**首页→全部服务→学综服务→查看思想政治教育活动**]功能模块,可查看思想政治教育活动情况。

- (1) 在学年学期显示位置, 单击按钮 ">" 可切换学年学期。
- (2) 选择"未开始",可查看还未开始的思想政治教育活动。
- (3) 选择"进行中",可查看正在进行中的思想政治教育活动。
- (4) 选择"已结束",可查看已结束的思想政治教育活动。

## 5.14 思想政治教育活动获奖

使用[**首页→全部服务→学综服务→思想政治教育活动获奖**]功能模块,可查看思想政治教育活 动获奖情况。

## 5.15 入党积极分子

使用[**首页→全部服务→学综服务→入党积极分子**]功能模块,可查看入党积极分子情况。

- (1) 在学年学期显示位置,单击按钮" "可切换学年学期。
- (2) 在学年学期下方输入姓名学号,可检索符合条件的学生,姓名支持模糊检索。
- (3) 在检索结果列表,单击按钮 ">",可查看某一学生入党积极分子详情。

#### 5.16 党员信息

使用[**首页→全部服务→学综服务→党员信息**]功能模块,可查看党员信息情况。

- (1) 在学年学期显示位置,单击按钮"\*"可切换学年学期。
- (2) 在学年学期下方输入姓名学号,可检索符合条件的学生,姓名支持模糊检索。
- (3) 在检索结果列表,单击按钮 ">",可查看党员信息详情。

## 5.17 社团信息

使用[首页→全部服务→学综服务→社团信息]功能模块,可申请加入社团。

(1) 选定"**可加入的社团**",单击社团下的"申请",即提交申请成功,未审核的申请,单击 "撤销申请"即可撤销。

(2) 选定"已加入的社团",查看已审核通过的社团申请。

#### 5.18 社团活动

使用[**首页→全部服务→学综服务→社团活动**]功能模块,可报名社团活动。

(1)选定"**可报名的活动**",单击活动下的"**报名**",即提交申请成功,未审核的报名,单击 "**取消报名**"即可取消。

(2) 选定"已报名的活动",查看已审核通过的活动报名。

#### 5.19 我的调查问卷

使用[首页→全部服务→学综服务→我的调查问卷]功能模块,可提交问卷调查表。

- (1) 选择"未开始",可查看还未开始的问卷调查。
- (2) 选择"进行中",可查看正在进行中的问卷调查。
- (3) 选择"已结束",可查看已结束的问卷调查。
- (4) 单击"答题",打开问卷调查页面,答题后,单击"提交"即可。

## 5.20 查看心理健康讲座

使用[首页→全部服务→学综服务→查看心理健康讲座]功能模块,可查看心理健康讲座信息。

- (1) 选择"未开始",可查看还未开始的心理健康讲座信息。
- (2) 选择"进行中",可查看正在进行中的心理健康讲座信息。
- (3) 选择"已结束",可查看已结束的心理健康讲座信息。

## 5.21 查看就业培训信息

使用[首页→全部服务→学综服务→查看就业培训信息]功能模块,可查看就业培训信息。

- (1) 选择"未开始",可查看还未开始的就业培训信息。
- (2) 选择"进行中",可查看正在进行中的就业培训信息。
- (3) 选择"已结束",可查看已结束的就业培训信息。

## 5.22 查看供需见面会信息

使用[首页→全部服务→学综服务→查看供需见面会信息]功能模块,可查看供需见面会信息。

- (1) 选择"未开始",可查看还未开始的供需见面会信息。
- (2) 选择"进行中",可查看正在进行中的供需见面会信息。
- (3) 选择"已结束",可查看已结束的供需见面会信息。

## 5.23 查看人才需求信息

使用[**首页→全部服务→学综服务→查看人才需求信息**]功能模块,可查看人才需求信息。

- (1) 选择用人单位,即可查询出选择的用人单位下的人才需求信息。
- (2) 选择"未开始",可查看还未开始的人才需求信息。
- (3) 选择"进行中",可查看正在进行中的人才需求信息。
- (4) 选择"已结束",可查看已结束的人才需求信息。
- (5) 单击"查看",可查看人才需求信息详情。

#### 5.24 心理健康测评

使用[首页→全部服务→学综服务→心理健康测评]功能模块,可查看心理健康测评情况。

(1) 选择学年学期、量表、测评伦次,单击"检索",可查看心理健康测评数据。

#### 5.25 申请调整宿舍

使用[**首页→全部服务→学综服务→申请调整宿舍**]功能模块,可进行宿舍调整申请操作。

(1) 首页显示宿舍调整申请进度。

(2) 单击右上角的"申请",打开申请调整宿舍页面,选择宿舍楼、单元、层数、宿舍,输入 申请原因,上传材料,单击"申请"即可。

## 5.26 申请校外住宿

使用[**首页→全部服务→学综服务→申请校外住宿**]功能模块,可进行校外住宿申请操作。

(1) 首页显示校外住宿申请进度。

(2) 单击右上角的"申请",打开申请校外住宿页面,输入申请原因,上传材料,单击"申请" 即可。

## 5.26 申请返校住宿

使用[**首页→全部服务→学综服务→申请返校住宿**]功能模块,可进行返校住宿申请操作。

(1) 首页显示返校住宿申请进度。

(2) 单击右上角的"申请",打开申请返校住宿页面,选择宿舍楼、单元、层数、宿舍,输入 申请原因,上传材料,单击"申请"即可。

## 5.27 住宿信息

使用[**首页→全部服务→学综服务→住宿信息**]功能模块,可查住宿信息。

(1) 在学年学期显示位置,单击按钮 "<"可向前切换学年学期;单击按钮 ">"可往后切换学 年学期。

## 5.28 交费信息

使用[**首页→全部服务→学综服务→交费信息**]功能模块,可查看交费信息。

(1) 在学年学期显示位置,单击按钮 "<"可向前切换学年学期;单击按钮 ">"可往后切换学 年学期。

## 05.29 离校办理情况

(1)单击功能区的"全部服务",展开"学综服务"页面,再单击"离校办理情况"功能,打开 "离校办理情况"页面。

| <       | 离校办理情     | 况     |
|---------|-----------|-------|
| 学号: 202 | 111425112 |       |
| 姓名: 乔** | ¢⊘        | 找的二维码 |
| ● 离校办∃  | 理须知       | 状态刷新  |
| 机电工程学   | 2院        |       |
| 确认可离核   | ž         | 已办理   |
| 安庆职业技   | 技术学院      |       |
| 归还图书    |           | 未办理   |
| 信息学院上   | 海分院       |       |
| 团组织关系   | 转接        | 未办理   |
| 校团委     |           |       |
| 领取校友卡   | 5         | 未办理   |
| 建筑工程学   | 院         |       |
| 退宿返还银   | 匙         | 已办理   |
| 机电工程学   | 院         |       |
| 学院领取毕   | e√lk/IE   | 已办理   |

(2)单击"我的二维码"标签,弹出二维码弹窗供教师扫描。

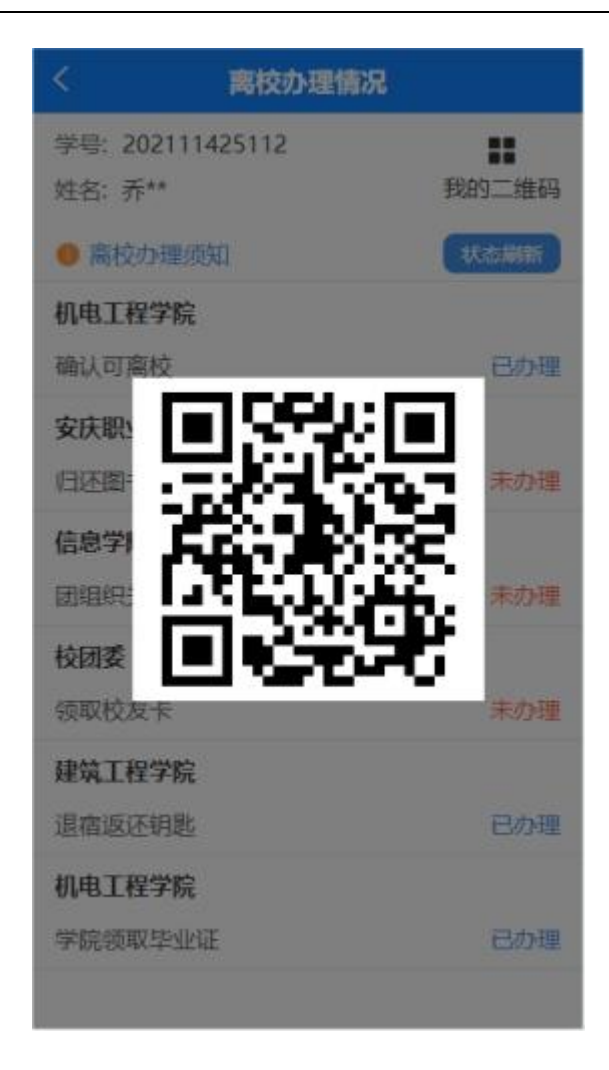

# 6. 公共服务

喜鹊儿公共服务包括如下信息管理:作息时间,校历查询,校车时刻表,场馆开放时间,常用 电话,活动信息,在线报修,随手记,传纸条,活动宝,学友圈,同乡情,跳蚤市场,觅TA,个人 基本信息。

6.1 作息时间

使用[**首页→全部服务→教务服务→作息时间**]功能模块,可以查看学校所发布的作息时间表。

6.2 校历查询

使用[**首页→全部服务→教务服务→校历查询**]功能模块,可以查看学校所发布的相应学期的上 课时间。

# 6.3 校车时刻表

使用[**首页→全部服务→其他服务→校车时刻表**]功能模块,可以查看校车发车时刻数据。

6.4 场馆开放时间

使用[**首页→全部服务→其他服务→场馆开放时间**]功能模块,可以查看学院各场馆开放时间, 比如图书馆、体育馆等。

## 6.5 常用电话

使用[**首页→全部服务→其他服务→常用电话**]功能模块,可以查看电话信息,单击电话号码可 直接进入拨号页面拨打该条电话。

#### 6.6 活动信息

使用[**首页→全部服务→其他服务→活动信息**]功能模块,可以查看学校发布的活动信息。

#### 6.7 在线报修

使用[**首页→全部服务→其他服务→在线报修**]功能模块,可以对学校设备进行报修申请,查看 申请后结果,对已处理的报修进行评价。

(1)单击"**我要报修**",输入类别、地点、描述、联系电话,单击"<del>V</del>"即可。

(2)单击报修记录,查看报修详情,单击"修改",可修改报修记录。单击"撤销",可撤销 该报修记录。单击"催办",可对管理员催办该报修记录。

## 6.8 觅 TA

使用[首页→ \*\*\*→觅 TA]功能模块,可以查看其他学生或教师课表。

- (1) 可通过输入姓名、身份、性别、专业、籍贯,入学年级查找。
- (2) 在查找结果页,单击对应的姓名,查看个人信息详情和课表信息。
- (3) 基于隐私的需要,打开设置觅 Ta开关,关闭则不允许查看课表。

## 6.9 个人基本信息

单击"我"图标,打开个人中心页面;单击"个人信息"功能模块,打开"基本信息"页面: 查看个人基本信息。

## 注: 桌面课表设置(安卓)

在手机上打开桌面插件,在桌面插件中选择喜鹊儿课表,单击添加即可。

下面附主流品牌插件设置方法(没有的可以百度):

OPPO: 在手机桌面空白处双指同时向中间滑动,出现桌面插件选项。

**华为:** 在手机桌面空白处双指同时沿对角线向中间滑动,出现窗口小工具,里面有桌面小插件。 **小米:** 长按手机桌面空白处,单击一下添加工具,里面有桌面小插件。